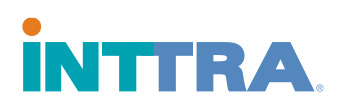

## How to recover your INTTRA Password

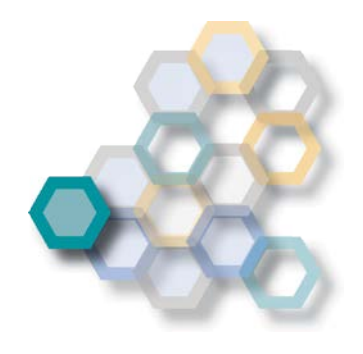

If you have forgotten you password, follow the next steps to generate a new one.

## Step 1: Go to ship.inttra.com and press Forgot Password?

| 1 |                                                                         | INTTRA                                      | Log In                                     |           |
|---|-------------------------------------------------------------------------|---------------------------------------------|--------------------------------------------|-----------|
|   | Welcome to the NEW                                                      |                                             | *User ID                                   |           |
|   | INTTRA Portal                                                           |                                             | Enter User ID                              |           |
|   |                                                                         |                                             | Forgot User ID?                            | y User ID |
|   |                                                                         |                                             | *Password                                  |           |
|   | Featuring:<br>• New eVGM creation & search                              |                                             | Enter Password                             |           |
|   | Mobile device support                                                   | Existing INTTRA User?                       | Forgot Password?                           |           |
|   | Integrated Schedules and Booking     Supports entire shipment lifecycle | Use your existing INTTRA Login information. | Log In +D                                  |           |
|   | New Application Dashboards                                              | Select Register Now to sign up today.       | Don't have an INTTRA Account? Register Now |           |
| 1 |                                                                         |                                             |                                            |           |
|   |                                                                         |                                             |                                            |           |

Step 2: Fill the boxes with your User ID (If you have forgotten your user ID, follow the steps in the user guide for forgotten User ID), your email address and the security code.

|                                                                                                    | rtal/portalView#/forgotPassword                                                                                                    | Q Language: English v                                                                                                    | ☆ C S<br>Support ▼ |
|----------------------------------------------------------------------------------------------------|----------------------------------------------------------------------------------------------------|----------------------------------------------------------------------------------------------------|--------------------|
| Weicome to the NEW<br>INTTRA Portal<br>Featuring:<br>• New eVEM creation & search<br>• Mobile device support<br>• Integrated Schedules and Booking<br>• Supports entire subpmant Ilfecycle<br>• New Application Dashboards | INTERA<br>EXISTING INTERA USER?<br>Use your existing INTERA Login Information.<br>Not an INTERA USER?<br>Select Register Now to sign up today. | Forgot Password?<br>•User ID<br>Enter User ID<br>Forgot User ID?<br>•Email Address<br>Enter Email<br>Microbiol (a) //// (a) / (c) / (c) / |                    |
| O Copyright 2017 INTTRA. All rights reserved. )A<br>Legal Terms & Conditions   Privacy Policy   Home                                                                                                    | icP쓟09040597号                                                                                                    | € Par                                                                                                    | VACY FEEDBACK      |

Proprietary and Confidential Copyright © 2017 INTTRA Inc.

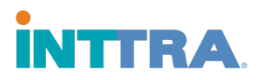

Step 3: An email will be immediately sent to the email address provided with the password. Open the email and click on the link.

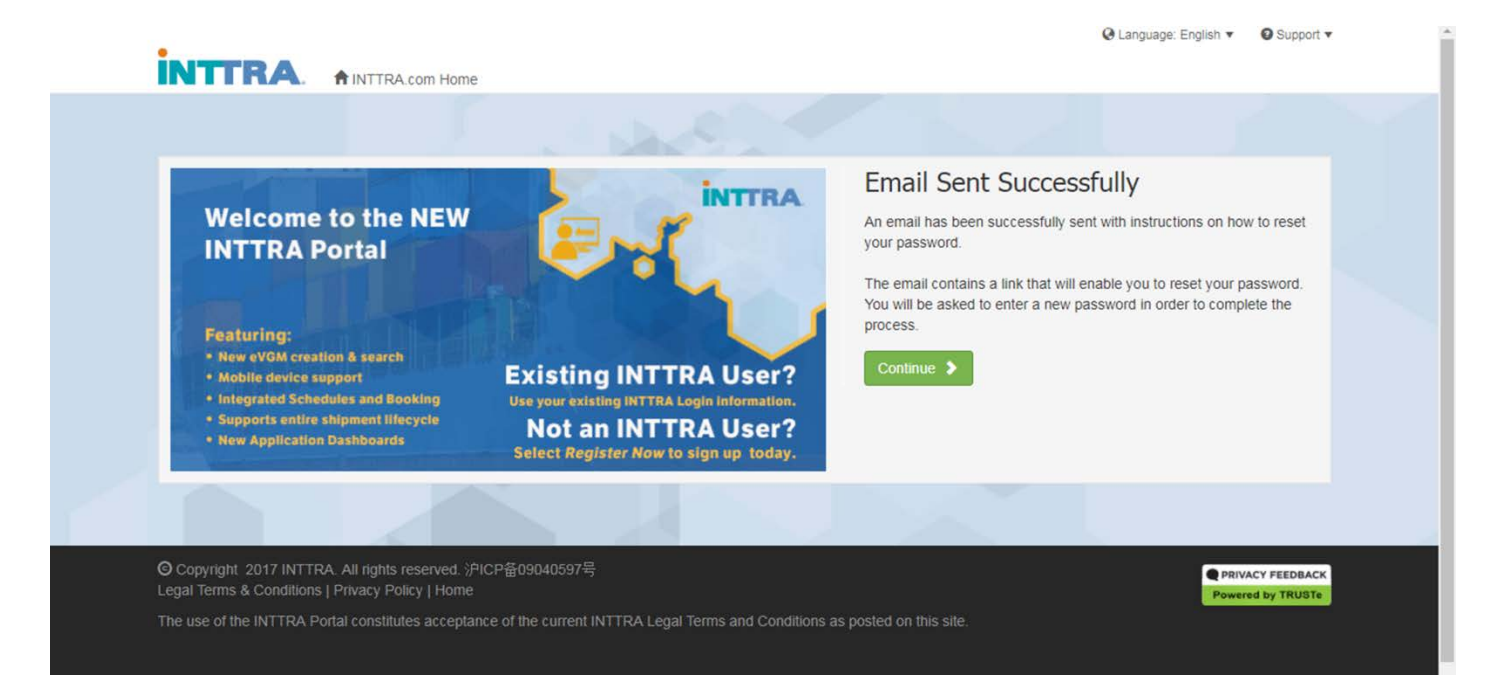

Step 4: The link will direct you to a reset password interface, where you need you type a new Password twice.

| INTTRA. AINTRA.com Home                                                                          |                                                                                                    |  |
|--------------------------------------------------------------------------------------------------|----------------------------------------------------------------------------------------------------|--|
| Reset Password<br>Reset Password for User ID: man001                                             |                                                                                                    |  |
| *New Password                                                                                    | Password Requirements                                                                                                    |  |
| Enter New Password                                                                               | <ul> <li>Must be 8-25 characters in length.</li> <li>Must include at least 1 number, 1 uppercase letter, and 1 lowercase letter.</li> </ul>        |  |
| *Confirm Password                                                                                | Must not include spaces or unsupported characters.     Must not include knybard equipped (or 12245678, and fabilit) or he a commonly used password |  |
| Confirm New Password                                                                             | • Must not include regulard sequences (ex. 12343076, astignijk), or be a commonly used password.                                                   |  |
| Submit 🗲                                                                                         |                                                                                                    |  |
|                                                                                                  |                                                                                                    |  |
| O Copyright 2017 INTTRA. All rights reserved.<br>egal Terms & Conditions   Privacy Policy   Home |                                                                                                    |  |
|                                                                                                  |                                                                                                    |  |

You are now ready to start using INTTRA.

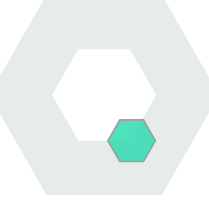